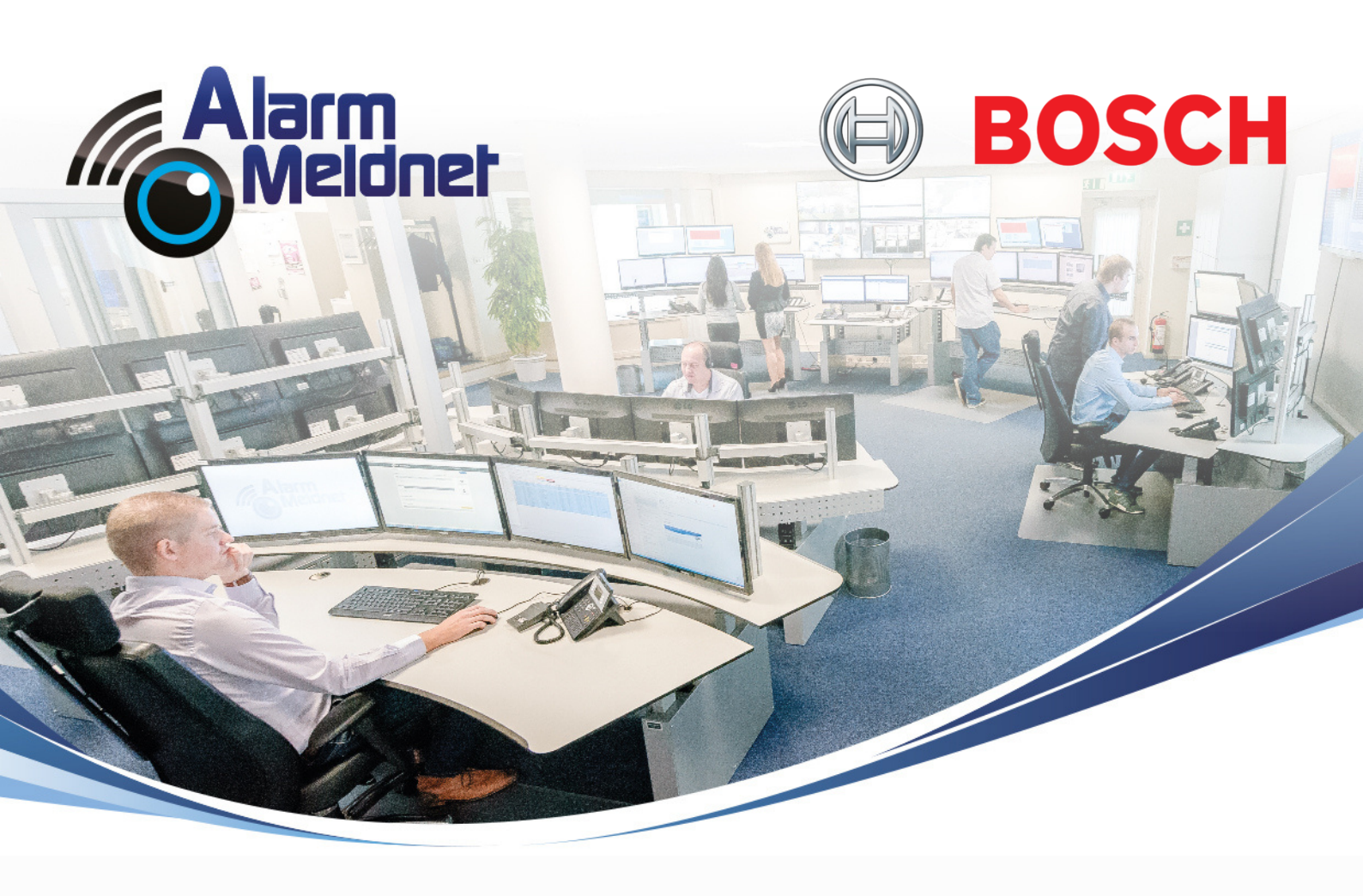

# **BoldNet NEO**

#### Handleiding OMS aansluitingen

DOC0052 EXTERN - V. 20210706

# Inhoudsopgave

| Startscherm                        | 2  |
|------------------------------------|----|
| Klantscherm                        | 3  |
| Aansluiting volledig in test       | 4  |
| Aansluiting in de toekomst in test | 7  |
| Aansluiting gedeeltelijk in test   | 10 |
| Meerdere testfases instellen       | 13 |
| Aansluiting uit test               | 15 |
| Logboek                            | 17 |
| Terug naar startscherm             | 18 |
|                                    |    |

#### Startscherm

Uitloggen

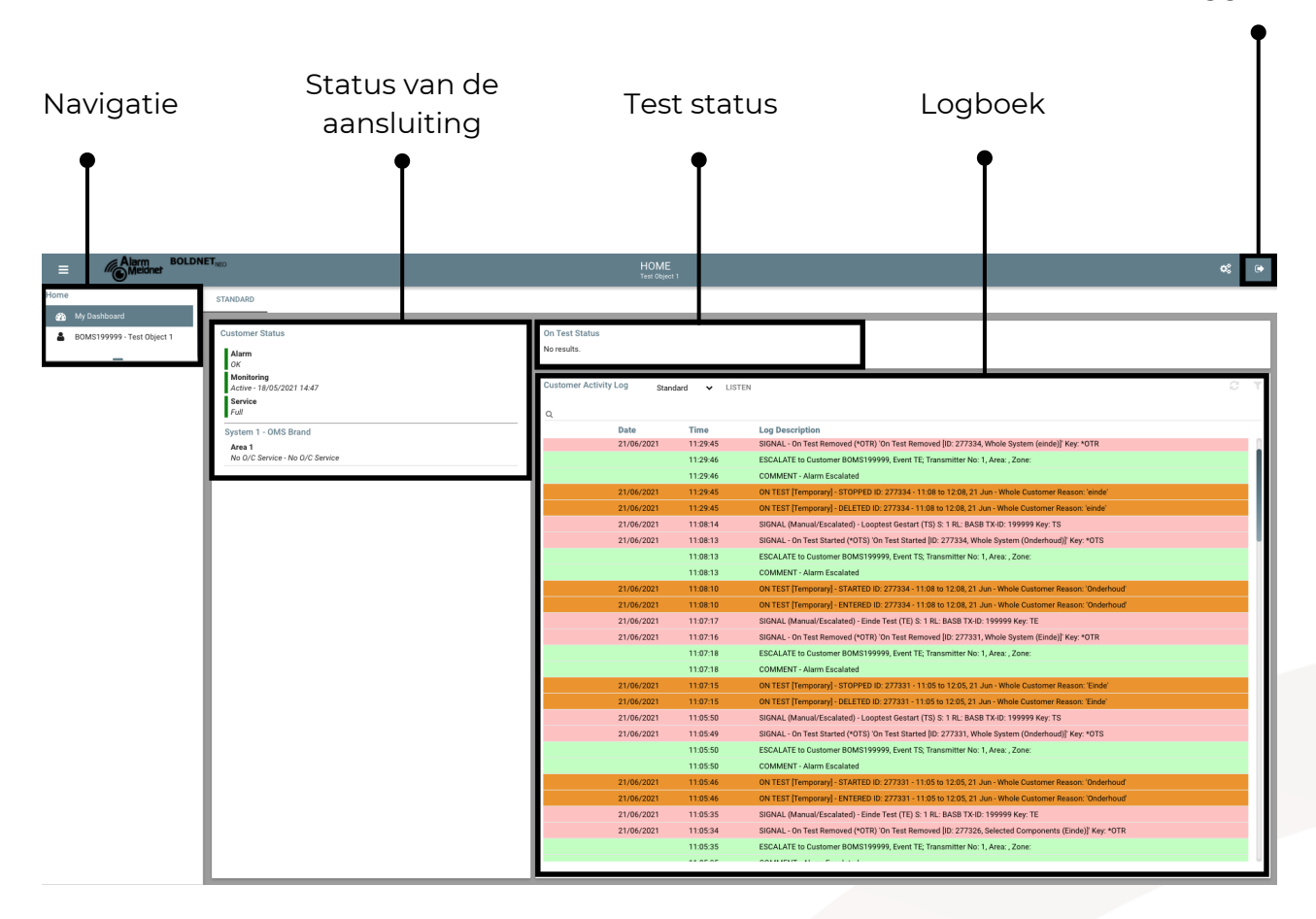

#### Klantscherm

Om het klantscherm te openen klikt u links op de aansluiting en daarna op 'Details'.

| Home  |                            |
|-------|----------------------------|
| æ     | My Dashboard               |
| 4     | BOMS199999 - Test Object 1 |
|       | _                          |
| Open: | BOMS199999 - Test Object 1 |
|       | Details                    |

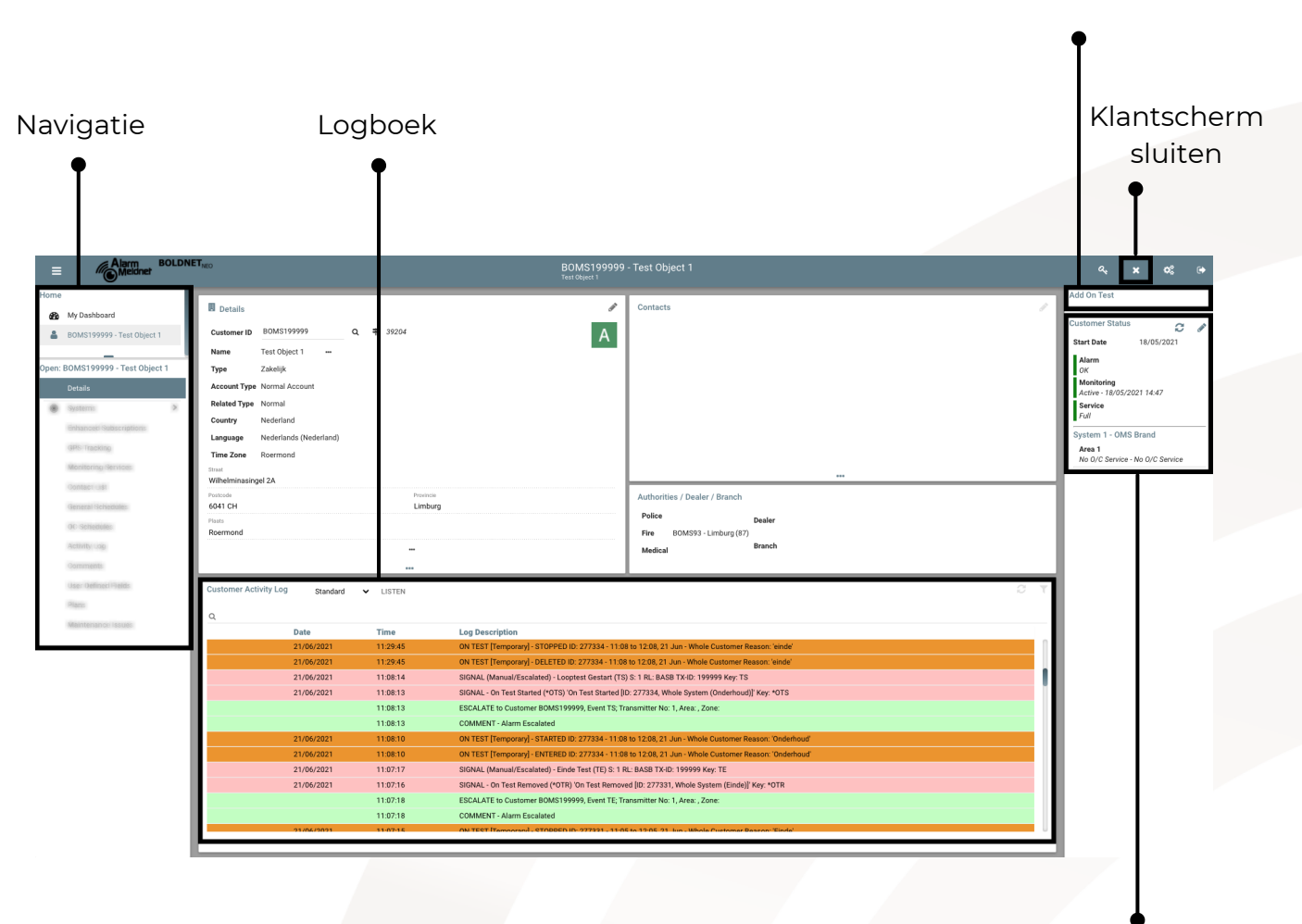

Testfase instellen

Status van de aansluiting

# Aansluiting volledig in test

Stap 1: Klik links in het startscherm op de aansluiting.

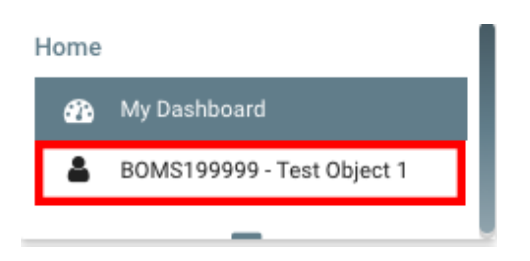

Stap 2: Klik op 'Details' om het klantscherm te openen.

|                                                                                                    | MEO                                                                                                    |                                | BOMS199999<br>Test Object 1                                                                                                    |                                                                                                    |                                                                                                    | × 08                                                                   |
|----------------------------------------------------------------------------------------------------|----------------------------------------------------------------------------------------------------|--------------------------------|----------------------------------------------------------------------------------------------------|----------------------------------------------------------------------------------------------------|----------------------------------------------------------------------------------------------------|------------------------------------------------------------------------|
| y Dashoo nd<br>OMD1999 9 - Test Object 1<br>ME1999 9 - Test Object 1<br>statu<br>ME1999 9 - Test Object 1<br>statu<br>ME199 9 - Test Object 1<br>statu<br>ME199 9 - Test Object 1<br>statu<br>ME199 9 - Test Object | Details      Details                                                                                                    | F 39204<br>Protects<br>Limburg | A                                                                                                    | Contacts                                                                                                    | Add On Test<br>Customer Statu<br>Start Date<br>Alarm<br>OK<br>Monitoring<br>Active - 180<br>System 1 - 0M<br>Area 1<br>No G/C Service | s <u>f</u><br>18/05/2021<br>2.121 14:47<br>15 Brand<br>e No O/C Servic |
| ter Defined Fields<br>fans<br>Aantenance Issues                                                                                                    | Customer Activity Log Standard V<br>Q<br>Date<br>2/06/2021<br>2/06/2021<br>2/06/20<br>2/06/2021<br>2/06/2021<br>2/06/2021<br>2/0 |                                | STOPPED ID: 227334 - 11:05<br>DELETED ID: 27734 - 11:06<br>URL 21D: 027734 - 11:06<br>URL 27730 - 11:06 - 11:06<br>URL 27734 - 11:06<br>URL 27734 - 11:06<br>URL 27744 - 11:06 | Medical         Austrian           100 12.08, 21 Jun - Whole Customer Reason: Initial         Initial           10 12.08, 21 Jun - Whole Customer Reason: Initial         Initial           10 12.08, 21 Jun - Whole Customer Reason: Initial         Initial           10 12.08, 21 Jun - Whole Customer Reason: Initial         Initial           10 12.08, 21 Jun - Whole Customer Reason: Condentoud         Initial           10 12.08, 21 Jun - Whole Customer Reason: Condentoud         Initial           10 12.08, 21 Jun - Whole Customer Reason: Condentoud         Initial           10 12.08, 21 Jun - Whole Customer Reason: Condentoud         Initial           10 12.08, 21 Jun - Whole Customer Reason: Condentoud         Initial           10 12.08, 21 Jun - Whole Customer Reason: Condentoud         Initial           10 12.08, 21 Jun - Whole Customer Reason: Condentoud         Initial           10 12.08, 21 Jun - Whole Customer Reason: Condentoud         Initial           10 12.08, 21 Jun - Whole Customer Reason: Condentoud         Initial           10 12.01, 21 Jun - Whole Customer Reason: Condentoud         Initial           10 12.02, 21 Jun - Whole Customer Reason: Condentoud         Initial           10 12.02, 21 Jun - Whole Customer Reason: Condentoud         Initial           10 12.02, 21 Jun - Whole Customer Reason: Condentoud         Initial           10 12.02, 21 Jun - Whole C |                                                                                                    |                                                                        |

Stap 3: Klik in het klantscherm op 'Add On Test'

**Stap 4**: Klik op de schuifbalken om de uren en/of minuten aan te passen of klik op 'Hours' en/of 'Minutes' om de uren/minuten in te voeren.

#### Add On Test

Hours O

| Minuton  | $\sim$     |  |  |  |
|----------|------------|--|--|--|
| winnutes | $\bigcirc$ |  |  |  |

**Stap 5:** Zodra u de uren/minuten wilt aanpassen zal een pop-up met de titel 'Validate' getoond worden; klik rechtsonder op DONE.

| Validate<br>(Test Object 1)             |          |
|-----------------------------------------|----------|
| Operator     Other                      |          |
| Password      Question/Answer           |          |
| Password                                |          |
| user ID:                                |          |
| Name:                                   |          |
|                                         |          |
|                                         |          |
| Access                                  |          |
| Permissions Suspended                   | Show All |
| Can Open/Close Within Schedule          |          |
| Can Open/Close Within Temp Open Window  |          |
| Can Open/Close Anytime                  |          |
| Can Cancel Alarm                        |          |
| Can Authorize a Schedule Change         |          |
| Can Put Entire Customer On Test         |          |
| Can Put Designated System/Areas on Test |          |
| Can Give Out Customer Information       |          |
| -                                       |          |
|                                         |          |

CANCEL

DONE

Stap 6: Nu kunt u verder gaan met het aanpassen van de uren/minuten.

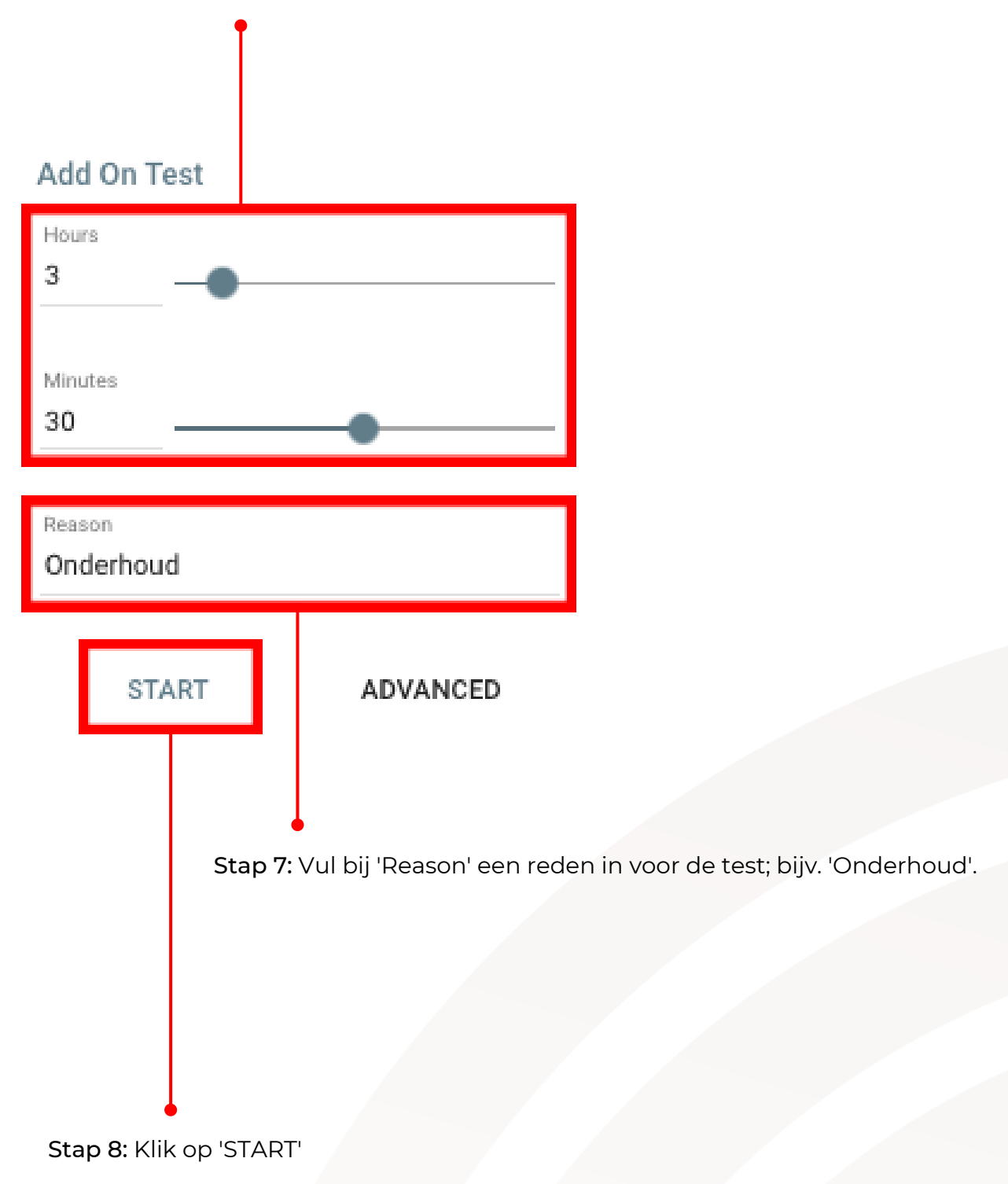

## Aansluiting in de toekomst in test

Stap 1: Klik links in het startscherm op de aansluiting.

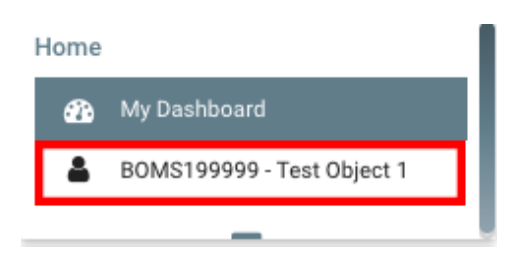

Stap 2: Klik op 'Details' om het klantscherm te openen.

| 1                      |                                                                                                    |                                                                                                    | BOMS199999<br>Test Object 1                                                                                                    |                                                                                                    |                                | ×        |
|------------------------|----------------------------------------------------------------------------------------------------|----------------------------------------------------------------------------------------------------|----------------------------------------------------------------------------------------------------|----------------------------------------------------------------------------------------------------|--------------------------------|----------|
|                        |                                                                                                    |                                                                                                    |                                                                                                    |                                                                                                    | Add On Test                    |          |
| ihbo rd                | Details                                                                                              |                                                                                                    | Ø                                                                                                    | Contacts                                                                                                    | Customer Status                |          |
| 1999 9 - Test Object 1 | Customer ID BOMS199999 Q                                                                             | <b>=</b> 39204                                                                                                    | А                                                                                                    |                                                                                                    | Customer Status                | 10/05/0  |
|                        | Name Test Object 1                                                                                   |                                                                                                    |                                                                                                    |                                                                                                    | Start Date                     | 18/05/2  |
| 999 9 - Test Object 1  | Type Zakelijk                                                                                        |                                                                                                    |                                                                                                    |                                                                                                    | OK                             |          |
|                        | Account Type Normal Account                                                                          |                                                                                                    |                                                                                                    |                                                                                                    | Monitoring<br>Active - 18/05/2 | 21 14:47 |
| s <b>&gt;</b>          | Related Type Normal                                                                                  |                                                                                                    |                                                                                                    |                                                                                                    | Service                        |          |
| d Subscriptions        | Country Nederland                                                                                    |                                                                                                    |                                                                                                    |                                                                                                    | Full                           |          |
| cking                  | Language Nederlands (Nederland)                                                                      |                                                                                                    |                                                                                                    |                                                                                                    | System 1 - OMS                 | Brand    |
| les Casilana           | Time Zone Roermond                                                                                   |                                                                                                    |                                                                                                    |                                                                                                    | No 0/C Service                 | No 0/C S |
| ng services            | Street<br>Wilhelminasingel 2A                                                                        |                                                                                                    |                                                                                                    |                                                                                                    |                                |          |
| List                   | Postcode                                                                                             | Provincie                                                                                                    |                                                                                                    | Authorities / Dealer / Branch                                                                                                    |                                |          |
| Schedules              | 6041 CH                                                                                              | Limburg                                                                                                    |                                                                                                    | Police Dealer                                                                                                    |                                |          |
| dules                  | Roermond                                                                                             |                                                                                                    |                                                                                                    | Fire BOMS93 - Limburg (87)                                                                                                    |                                |          |
| Log                    |                                                                                                    |                                                                                                    |                                                                                                    | Medical Branch                                                                                                    |                                |          |
| nts                    |                                                                                                    |                                                                                                    |                                                                                                    |                                                                                                    |                                |          |
| fined Fields           | Customer Activity Log Standard                                                                       | ✓ LISTEN                                                                                                    |                                                                                                    | C T                                                                                                    |                                |          |
|                        |                                                                                                    |                                                                                                    |                                                                                                    |                                                                                                    |                                |          |
| ance Issues            | <u>a</u>                                                                                             | _                                                                                                    |                                                                                                    |                                                                                                    |                                |          |
|                        | Date<br>21/06/2021                                                                                   | Time<br>11:29:45                                                                                                    | ON TEST Temporary - STOPPED ID: 277334 - 11:0                                                                                                    | 18 to 12 08 21 Jun - Whole Customer Reason: 'einde'                                                                                                    |                                |          |
|                        |                                                                                                    | 11:29:45                                                                                                    | ON TEST [Temporary] - DELETED ID: 277334 - 11:0                                                                                                    | 8 to 12:08, 21 Jun - Whole Customer Reason: 'einde'                                                                                                    |                                |          |
|                        | 21/06/2021                                                                                           |                                                                                                    |                                                                                                    |                                                                                                    |                                |          |
|                        | 21/06/2021<br>21/06/2021                                                                             | 11:08:14                                                                                                    | SIGNAL (Manual/Escalated) - Looptest Gestart (TS                                                                                                    | S) S: 1 RL: BASB TX-ID: 199999 Key: TS                                                                                                    |                                |          |
|                        | 21/06/2021<br>21/06/2021<br>21/06/2021                                                               | 11:08:14<br>11:08:13                                                                                                 | SIGNAL (Manual/Escalated) - Looptest Gestart (TS<br>SIGNAL - On Test Started (*OTS) 'On Test Started [I                                                                                                    | 5) S: 1 RL BASB TX-ID: 199999 Key: TS<br>ID: 277334, Whole System (Onderhoud)) Key: *OTS                                                                                                    |                                |          |
|                        | 21/06/2021<br>21/06/2021<br>21/06/2021                                                               | 11:08:14<br>11:08:13<br>11:08:13                                                                                     | SIGNAL (Manual/Escalated) - Looptest Gestart (TS<br>SIGNAL - On Test Started (*OTS) 'On Test Started [<br>ESCALATE to Customer BOMS199999, Event TS; Tr                                                                                                    | 3) S: 1 RL: BASB TX-ID: 199999 Key: TS<br>ID: 277334, Whole System (Onderhoud)) Key: *0TS<br>rarumitter No: 1, Area: , Zone:                                                                                                    |                                |          |
|                        | 21/06/2021<br>21/06/2021<br>21/06/2021<br>21/06/2021                                                 | 11:08:14<br>11:08:13<br>11:08:13<br>11:08:13                                                                         | SIGNAL (Manual/Escalated) - Looptest Gestart (TS<br>SIGNAL - On Test Started (*OTS) 'On Test Started [<br>ESCALATE to Customer BOMS199999, Event TS, Tr<br>COMMENT - Alarm Escalated                                                                                                    | 3) 5: 18. BASE TXID: 199999 Key: TS<br>10: 27734, Whole System (Onderhoud) Key: 4015<br>Amarnitet No. 1, Area, Zone:                                                                                                    |                                |          |
|                        | 21/06/2021<br>21/06/2021<br>21/06/2021<br>21/06/2021<br>21/06/2021                                   | 11:08:14<br>11:08:13<br>11:08:13<br>11:08:13<br>11:08:10                                                             | SIGNAL (Manual/Escalated) - Looptest Gestart (TS<br>SIGNAL - On Test Started (*OTS) 'On Test Started (i<br>ESCALATE to Customer BOMS199999, Event TS; T<br>COMMENT - Alarm Escalated<br>ON TEST [temporary] - STARTED ID: 277334 - 11:0<br>ON TEST [temporary] - ENEEPEI ID: 277334 - 11:0                                                                                                    | S) S1 RL: BASS TX40. 199999 Key: TS D1: 277734 Monle System (Onderhoud) Key: YOTS anaramitter Ke: 1, Area; Zone: S10 12:08; Z: Jan: Whole Caustomer Reason: 'Onderhoud S10 12:08; Z: Jan: Whole Caustomer Reason: 'Onderhoud S10 20:08; S1:08; S1:08;  |                                |          |
|                        | 21/06/2021<br>21/06/2021<br>21/06/2021<br>21/06/2021<br>21/06/2021<br>21/06/2021                     | 11:08:14<br>11:08:13<br>11:08:13<br>11:08:13<br>11:08:13<br>11:08:10<br>11:08:10<br>11:08:10                         | SIGNAL (Manual/Escalated) - Looptest Gestart (TS<br>SIGNAL - On Test Started (VOTS) On Test Started (VOTS) On Test Started (VOTS) On Test Started (VOTS) - COMMENT - Jaum Escalated<br>ON TEST [Temporary] - STARTED ID: 27734 - 11.0<br>ON TEST [Temporary] - STARTED ID: 27734 - 11.0<br>SIGNAL (Manual/Scalated) - End For T(TD S: 11                                                                                                    | S) S1 RL: BASB TX40: 199999 Key TS  D: 27734 Mohle System (Onderboud) Key: *0TS anamitter Ke: 1, Area, Zone:  B 19 200, 21 Jun - Whole Customer Reason: 'Doderboud' B 19 1200, 21 Jun - Whole Customer Reason: 'Doderboud' B 10 1200, 21 Jun - Whole Customer Reason: 'Doderboud' B 10 1200,  |                                |          |
|                        | 21/06/2021<br>21/06/2021<br>21/06/2021<br>21/06/2021<br>21/06/2021<br>21/06/2021<br>21/06/2021       | 11:08:14<br>11:08:13<br>11:08:13<br>11:08:13<br>11:08:10<br>11:08:10<br>11:07:17<br>11:07:16                         | SIGNAL (Manual/Escalate) - Loopted Gestar (1)<br>SIGNAL - On Test Started (1015) On Test Started (1)<br>ESCALTE to Customer BOMS19996, PtemT 5, T<br>COMMENT - Alam Escalated<br>ON TEST (Temporar) - STARTED 10: 27734 - 11.8<br>ON TEST (Temporar) - ENTERED 10: 27734 - 11.8<br>SIGNAL (Manual/Escalate) - Ende Test (17), S 11<br>SIGNAL (Manual/Escalate) - Ende Test (17), S 11                                                                                                    | 15 1 18. LAB TX-D: 199999 key T5     10: 27734, Whole System (Groderhoud) Key 1015     27734, Whole System (Solida) Key 1015     2734, Val. Asa, Zone:     2012 2014, 21 Jun - Whole Contomer Reason: Doublehoud     2012 2014, Val. System (Solida) Key, 1018     2012 2014, Val. System (Solida) Key, 1018                                                                                                    |                                |          |
|                        | 210642021<br>210642021<br>210642021<br>210642021<br>210642021<br>210642021<br>210642021<br>210642021 | 11:08:14<br>11:08:13<br>11:08:13<br>11:08:13<br>11:08:10<br>11:08:10<br>11:09:17<br>11:07:16<br>11:07:18             | SPANL (Manual/Escalate) - Loopter Gentari (15     SGA4 On Test Stanti (105)     SGA4 On Test Stanti (105)     SGA4 On Castomer BOX519999, Kernt S, 1     COMMONT - Alum Escalate     ON TEST (Temposing) - STARTED Jo 27734 - 110     SGA4. (Manual/Escalate) - Gindo Test (17) S 1     SGA4 On Test Removed (107) (10) Test Removed     SGA4 On Test Removed (107) (10) Test Removed     SGA4 On Test Removed (107) (10) Test Removed     SGA4 On Test Removed (107) (10) Test Removed     SGA4 Constremer BOX519999, Kernt T, 1 | S) S 1 RL: BASE TXID: 199999 Key: TS           D: 27734 / Whole System (Onderhoud) Key: YDTS           Ammaniter Ko. J, Area, Zone:           B 10 2008, 21 Junn: Whole Customer Reason: Onderhoud           B 10 2008, 21 Junn: Whole Customer Reason: Onderhoud           Re: JASE TXID: 19999 Key: TE           ed [0: 27733], Whole System (Endol) Key: YDTR           manimethre Ku, JAse: Zone:                                                                                                    |                                |          |
|                        | 21066/2021<br>2106/2021<br>2106/2021<br>21066/2021<br>21066/2021<br>21066/2021<br>21066/2021         | 11:08:14<br>11:08:13<br>11:08:13<br>11:08:13<br>11:08:10<br>11:08:10<br>11:09:17<br>11:07:16<br>11:07:18<br>11:07:18 | SGMAL (Manual/Escalated)-Looptest Gestart (TS<br>SGMAL-on Test Starter (VTS) on Test Starter)<br>SGMAL-to Test Starter (VTS) on Test Starter)<br>COMENT - Alam Escalated<br>ON TEST (Temposing) - STARTED to 27734 - 110<br>SGMAL (Manual/Escalated)- Einde Test (TE) 5: 11<br>SGMAL-On Test Removed (VTS) On Test Remove<br>COMENT - Nam Escalated                                                                                                    | S) S I RL BASE TX-ID 199999 Key TS D: 277334 Whole System Orderhoud? Key: YOTS Taramitter No: 1, Area, Zone: S) D: 2012 Ann Whole Customer Reason: 'Onderhoud? S) D: 2012 Ann Whole Customer Reason: 'Onderhoud? S) D: 2012 Ann Whole Customer Reason: 'Distributer Ann Whole Customer Reason: 'Distributer Ann Whole Customer Reason: 'Distributer Ann Whole Customer Reason: 'Distributer Ann Whole Customer Reason: 'Distributer Ann Whole Customer Reason: 'Distributer Ann Whole Customer Reason: 'Distributer Ann Whole Customer Reason: 'Distributer Ann Whole Customer Reason: 'Distributer Ann Whole Customer Reason: 'Distributer Ann Whole Customer Reason: 'Distributer Ann Whole Customer Reason: 'Distributer Ann Whole Customer Reason: 'Distributer Ann W |                                |          |

Stap 3: Klik in het klantscherm op 'Add On Test'

Stap 4: Klik in het testscherm op 'ADVANCED'.

| Add On Test                       |          |
|-----------------------------------|----------|
| Hours O                           |          |
| Minutes O                         |          |
| Reason<br>This field is required. |          |
| START                             | ADVANCED |

Stap 5: Een pop-up met de titel 'Validate' wordt getoond; klik rechtsonder op DONE.

| Validate<br>(Test Object 1)             |           |
|-----------------------------------------|-----------|
| Operator     Other                      |           |
| Password Ouestion/Answer                |           |
| Password                                |           |
| User ID:                                |           |
| Indrhe.                                 |           |
|                                         |           |
| Access                                  | ohaan all |
| Permissions Suspended                   | Show All  |
| Can Open/Close Within Schedule          |           |
| Can Open/Close Within Temp Open Window  |           |
| Can Open/Close Anytime                  |           |
| Can Cancel Alarm                        |           |
| Can Authorize a Schedule Change         |           |
| Can Put Designated System/Areas On Test |           |
| Can Edit Customer                       |           |
| Can Give Out Customer Information       |           |
|                                         |           |

CANCEL

DONE

**Stap 6**: Een pop-up met de titel 'On Test Advanced - New' wordt getoond. Vul bij 'Reason' een reden in voor de test; bijv. 'Onderhoud'.

|                                                                             | On Test Advanced - New      |        |      |
|-----------------------------------------------------------------------------|-----------------------------|--------|------|
| Reason                                                                      |                             |        |      |
| This field is required.                                                     |                             |        |      |
| TEMPORARY PERMANENT                                                         |                             |        |      |
| Days Hours Minutes 0 3 0                                                    |                             |        |      |
| Valid From Valid To<br>06/07/2021 	 12:39 06/07/2021 15:39                  |                             |        |      |
| Applies to Customers<br>Customer   All   None<br>Test Object 1 [30MS199999] | Keep signals for VRT Access |        | •    |
|                                                                             |                             |        |      |
| System I                                                                    |                             |        |      |
| Area                                                                        |                             |        |      |
| Zone                                                                        |                             |        |      |
| Event Categoly                                                              |                             |        |      |
| Event Codes                                                                 |                             | CANCEL | DONE |
|                                                                             |                             |        |      |
| Stap 7: Stel de data en tijden van                                          | de testfase naar wens in.   |        |      |

Stap 8: Klik op 'DONE'

# Aansluiting gedeeltelijk in test

Stap 1: Klik links in het startscherm op de aansluiting.

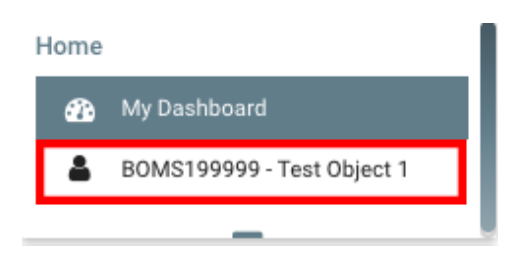

Stap 2: Klik op 'Details' om het klantscherm te openen.

|                                                                                                    | T <sub>MEO</sub>                                                                                                    |                                                                                                    | BOMS199999<br>Test Object 1                                                                                                    |                                            |                                                                                                    | × o°                                                 |
|----------------------------------------------------------------------------------------------------|----------------------------------------------------------------------------------------------------|----------------------------------------------------------------------------------------------------|----------------------------------------------------------------------------------------------------|--------------------------------------------|----------------------------------------------------------------------------------------------------|------------------------------------------------------|
| Ay Daahoo yd<br>OMS1999 9 - Teet Object 1<br>OMS1999 9 - Teet Object 1<br>estafe<br>ystems ><br>inhanced Subscriptions<br>JPS Tracking<br>Kontening Services<br>antaet Liat<br>eineral Schedules | Details     Customer ID BOMS19999 Q Q     Mame Test Object 1 —     Type Zakelik     Account Type Normal Account     Related Type Normal     County Norderland     Language Noderlands (Nederlands)     Time Zane Roemnon     Witherinssinged 2A     Nanuels     Get 1C +     Terme | Provide<br>Limburg                                                                                                    | A                                                                                                    | Contacts                                   | Add On Test<br>Customer Statum<br>Start Date<br>Adarm<br>OK<br>Monitoring<br>Active - 18/05/<br>Service<br>Full<br>System 1 - OM<br>Area 1<br>No O/C Service | 18/05/2021<br>12/1 14:47<br>8 Brand<br>No O/C Servic |
| OC Schedules<br>Activity Log<br>Comments<br>User Defined Fields<br>Plans                                                                                                    | Roemond Customer Activity Log Standard                                                                                                    | <br><br>✔ LISTEN                                                                                                    |                                                                                                    | Fire B0M393-Limburg (87)<br>Medical Branch |                                                                                                    |                                                      |
| Mantenance Issues                                                                                                    | Date<br>21066/2021<br>21066/2021<br>21066/2021<br>21066/2021<br>21066/2021<br>21066/2021<br>21066/2021<br>21066/2021                                                                                                    | Time<br>112945<br>112945<br>110814<br>110813<br>110813<br>110813<br>110810<br>110810<br>110910<br>110910<br>110977<br>110778<br>110718 | Log Description<br>ON TEST (Temporary) - STOPPED ID: 27734-110<br>SIGNAL, (Monaul/Ecolated) - Looptet Gestar (TS<br>SIGNAL - On Test Started (VGT) On Test Started)<br>SIGNAL - On Test Started (VGT) On Test Started)<br>ON TEST (Temporary) - STARTED ID: 27734-110<br>ON TEST (Temporary) - STARTED ID: 27734-110<br>SIGNAL (Monaul/Ecolated) - Test Test<br>SIGNAL - On Test Removed (VGTR) On Test Remov<br>SIGNAL - On Test Removed (VGTR) On Test Removed<br>(VGTR) - Alum Escalated<br>COMMENT - Alum Escalated<br>MISST Removed (VGTR) On Test Removed (VGTR) On Test Removed<br>(VGTR) - Alum Escalated |                                            |                                                                                                    |                                                      |

Stap 3: Klik in het klantscherm op 'Add On Test'

Stap 4: Klik in het testscherm op 'ADVANCED'.

| Add On Test                       |          |
|-----------------------------------|----------|
| Hours O                           |          |
| Minutes O                         |          |
| Reason<br>This field is required. |          |
| START                             | ADVANCED |

Stap 5: Een pop-up met de titel 'Validate' wordt getoond; klik rechtsonder op DONE.

| Validate<br>(Test Object 1)             |           |
|-----------------------------------------|-----------|
| Operator     Other                      |           |
| Password Question/Answer                |           |
| Password                                |           |
| User ID:<br>Name:                       |           |
|                                         |           |
|                                         |           |
| Access                                  | Show All  |
| Permissions Suspended                   | 3110W AII |
| Can Open/Close Within Schedule          |           |
| Can Open/Close Within Temp Open Window  |           |
| Can Open/Close Anytime                  |           |
| 🔽 Can Cancel Alarm                      |           |
| 🔽 Can Authorize a Schedule Change       |           |
| Can Put Entire Customer On Test         |           |
| Can Put Designated System/Areas On Test |           |
| Can Edit Customer                       |           |
| Can Give Out Customer Information       |           |
|                                         |           |

CANCEL

DONE

**Stap 6**: Een pop-up met de titel 'On Test Advanced - New' wordt getoond. Vul bij 'Reason' een reden in voor de test; bijv. 'Onderhoud'.

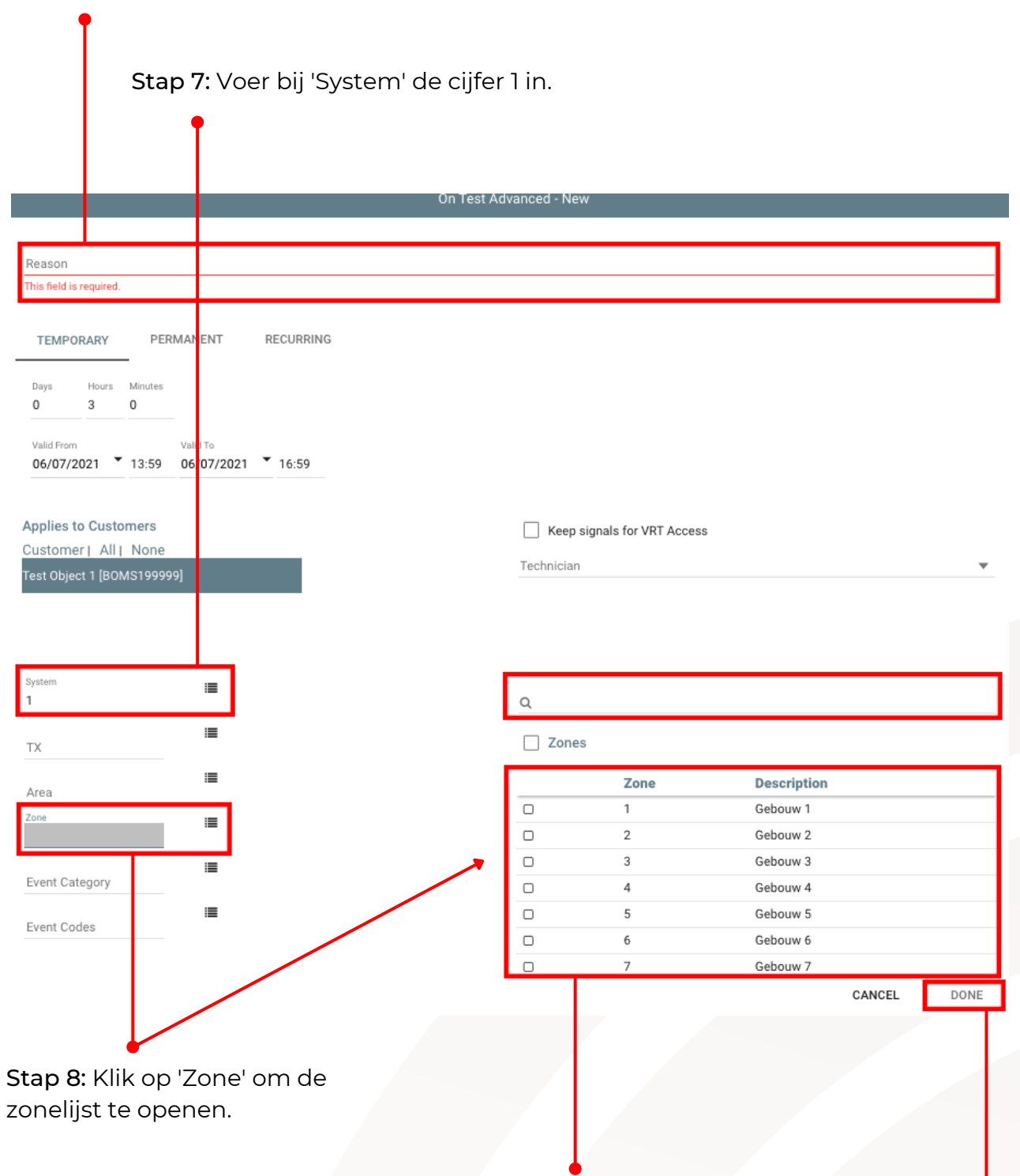

**Stap 9:** Vink de gewenste zones aan in de zonelijst. U kunt via de zoekfunctie (het vergrootglas boven de zonelijst) ook zoeken naar een zone zowel op zonenummer als op zonebenaming.

Stap 10: Klik op 'DONE'

#### Meerdere testfases instellen

Als er meerdere personen op dezelfde locatie aan het testen zijn, kan het nodig zijn om meerdere testfases in te stellen.

In het startscherm kunt u op twee plaatsen zien of een aansluiting al in test staat.

| Service<br>System On T                         | Test                                                             |                      |                                                                                                    |                                                                                                    |                                                                                                    |                                                                                                    |                      |        |
|------------------------------------------------|------------------------------------------------------------------|----------------------|----------------------------------------------------------------------------------------------------|----------------------------------------------------------------------------------------------------|----------------------------------------------------------------------------------------------------|----------------------------------------------------------------------------------------------------|----------------------|--------|
| Home Boldowed                                  | Tieo<br>STANDAR D                                                |                      | HOME<br>Test Diject                                                                                                    |                                                                                                    |                                                                                                    |                                                                                                    |                      | ¢; (+  |
| <ul> <li>BOMS199999 - Test Object 1</li> </ul> | Alarr<br>OK<br>Moni pring<br>Activ - 18/05/2021 14:47<br>Service |                      | rpe<br>mporary - Entire Customer                                                                                                    |                                                                                                    | Description<br>Onderhoud door Jan Janssen                                                                                                    | From<br>7/6/21 3:01 PM                                                                                                    | To<br>7/6/21 8:01 PM |        |
|                                                | System 1 - OMS Brand<br>(ma)<br>No OVC Service - No OVC Service  |                      | Date<br>21/06/2021<br>21/06/2021<br>21/06/2021<br>21/06/2021<br>21/06/2021<br>21/06/2021<br>21/06/2021<br>21/06/2021<br>21/06/2021<br>21/06/2021<br>21/06/2021<br>21/06/2021<br>21/06/2021 | Time<br>112946<br>112946<br>112945<br>112945<br>110813<br>110813<br>110813<br>110813<br>110810<br>110716<br>110718<br>110718<br>110718<br>110718<br>110718<br>110718<br>110718<br>110718<br>110718<br>110750<br>110550<br>110550<br>110550 | Leg Description<br>ESRALTE to Customer BOM319999. Event<br>COMMENT - Marm Escalated<br>ON TEST (Improver) - STOPED D: 27734<br>GIGAL (ManuEcalated) - Logiest Gets<br>SIGAL- On Est Stande (703) for 1st Siz<br>ESCALATE to Customer BOM319999, Event<br>COMMENT - Marm Escalated<br>ON TEST (Improver) - STARTED D: 27734<br>SIGAL (ManuEcalated) - Eode Tas (TI<br>SIGAL- To Test Removed (2017) Di Test Siz<br>SIGAL - On Test Removed (2017) Di Test Siz<br>SIGAL- On Test Removed (2017) Di Test Siz<br>SIGAL- On Test Removed (2017) Di Test Siz<br>SIGAL- On Test Removed (2017) Di Test Siz<br>SIGAL- On Test Stande (703) Conjets Gest<br>SIGAL- On Test Stande (703) Conjets Gest<br>SIGAL- On Test Stande (703) Conjets Gest<br>SIGAL- On Test Stande (703) Conjets Gest<br>SIGAL- On Test Stande (703) Conjets Gest<br>SIGAL- On Test Stande (703) Conjets Gest<br>SIGAL- On Test Stande (703) Conjets Gest<br>SIGAL- On Test Stande (703) Conjets Gest<br>SIGAL- On Test Stande (703) Conjets Gest<br>SIGAL- On Test Stande (703) Conjets Gest<br>SIGAL- On Test Stande (703) Conjets Gest<br>SIGAL- On Test Stande (703) Conjets Gest<br>SIGAL- On Test Stande (703) Conjets Gest<br>SIGAL- On Test Stande (703) Conjets Gest<br>SIGAL- ManuEcalated) - Conjets Gest<br>SIGAL- On Test Removed (7017) On Test SI<br>SIGAL- ManuEcalated) - Conjets Test<br>SIGAL- ManuEcalated SIGN - SIGAL SIGAL SIGAL - On Test Removed (7017) On Test SIGAL - On Test Removed (7017) On Test SIGAL - On Test Removed (7017) On Test SIGAL - On Test Removed (7017) On Test SIGAL - ON Test SIGN - SIGAL - SIGAL - SIG | E. Transmitter No. 1, Area, "Zone:<br>TLOB to 1208, 21 Jun. "While Customer Resen: Vender<br>1058 to 15 201, 21 Jun. "While Customer Resen: Vender<br>1058 to 120, 21 Jun. "While Customer Resen: Vender<br>1058 to 120, 21 Jun. "While Customer Resen: Oxforthoud<br>1068 to 1208, 21 Jun. "While Customer Resen: Oxforthoud<br>1068 to 1208, 21 Jun. "While Customer Resen: Oxforthoud<br>1078 to 1208, 21 Jun. "While Customer Resen: Oxforthoud<br>1079 to 1208, 21 Jun. "While Customer Resen: Oxforthoud<br>1079 to 1208, 21 Jun. "While Customer Resen: Oxforthoud<br>1079 to 1208, 21 Jun. "While Customer Resen: Tinder<br>1056 to 1208, 21 Jun. "While Customer Resen: Tinder<br>1055 to 1208, 21 Jun. "While Customer Resen: Tinder<br>1055 to 1208, 21 Jun. "While Customer Resen: Tinder<br>1055 to 1208, 21 Jun. "While Customer Resen: Tinder<br>1075 to 1208, 21 Jun. "While Customer Resen: Tinder<br>1075 to 1208, 21 Jun. "Wh |                      |        |
| On Test Status                                 |                                                                  |                      |                                                                                                    |                                                                                                    |                                                                                                    |                                                                                                    |                      |        |
| Type<br>Temporary - Entire Custo               | omer                                                             | Descript<br>Onderhou | i <b>on</b><br>ıd door Jan Jansse                                                                                                    | n                                                                                                    |                                                                                                    | From<br>7/6/21 3:01 PM                                                                                                    | To<br>7/6/21 8       | :01 PN |

Stap 1: Klik links in het startscherm op de aansluiting.

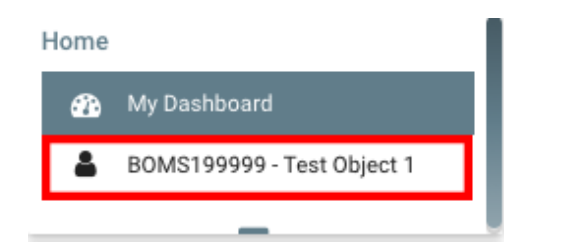

**Stap 2**: Klik op 'Details' om het klantscherm te openen. Rechtsboven zult u in het rood zien staan dat de aansluiting in test staat.

| Alarm BOLDN         | ET <sub>#0</sub>                        | BOMS199999 - Test Object 1                                                                                                    |                                      |
|---------------------|-----------------------------------------|----------------------------------------------------------------------------------------------------|--------------------------------------|
| •••                 | E Details                               | Contacts                                                                                                    | System On Test<br>Current On Test    |
| tale                | Customer ID BOMS199999 Q <b>‡</b> 39204 | A                                                                                                    | Add On Test                          |
| tame >              | Name Test Object 1                      | —                                                                                                    |                                      |
| annad Subscriptions | Type Zakelijk                           |                                                                                                    | Customer Status                      |
| P Teaching          | Account Type Normal Account             |                                                                                                    | Start Date 1 /05/2021                |
| s macking           | Country Nadarland                       |                                                                                                    | Alarm<br>OK                          |
| onitoring Services  | Language Nederlands (Nederland)         |                                                                                                    | Monitoring<br>Active 18/05/2021 4:47 |
| ntact List          | Time Zone Roermond                      |                                                                                                    | Service                              |
| eneral Schedules    | Straat                                  |                                                                                                    | System On Test                       |
| C Schedules         | Wilhelminasingel 2A                     |                                                                                                    | System 1 - OMS Brind                 |
| tivity Log          | 6041 CH Limb                            | Authorities / Dealer / Branch                                                                                                    | No O/C Service - No D/C Service      |
| omments             | Pleats                                  | Police Dealer                                                                                                    |                                      |
| ser Defined Fields  | Roemona                                 | Fine BOM593 - Limburg (87)                                                                                                    |                                      |
| ans                 |                                         | INVOLUTION OF A DESCRIPTION OF A DESCRIP |                                      |
| aintenance Issues   | Customer Activity Lon must be up to the |                                                                                                    | C. Y.                                |
|                     | Standard V LISTEN                       |                                                                                                    | о (                                  |
|                     | ٩                                       |                                                                                                    |                                      |
|                     | Date Time                               | Log Description                                                                                                    |                                      |
|                     | 06/07/2021 15:02:01                     | SIGNAL - Un Test Started (*UTS) Un Test Started (U: 283523, Whole System (Underhoud door Jan Janssen)) Key. *UTS                                                                                                    |                                      |
|                     | 06/07/2021 15:01:57                     | ON TEST [Temporary] - ENTERED ID: 283523 - 15:01 to 20:01, 6 Jul - Whole Customer Reason: Onderhoud door Jan Janssen'                                                                                                    |                                      |
|                     | 06/07/2021 12:49:29                     | ON TEST [Temporary] - DELETED ID: 283403 - 14:00 to 16:00, 6 Jul - Whole Customer Reason: 'Einde'                                                                                                    |                                      |
|                     | 06/07/2021 12:47:48                     | ON TEST [Temporary] - ENTERED ID: 283403 - 14:00 to 16:00, 6 Jul - Whole Customer Reason: 'Maandelijks onderhoud'                                                                                                    |                                      |
|                     | 06/07/2021 11:59:50                     | SIGNAL - On Test Removed (*OTR) 'On Test Removed [ID: 283365, Whole System (Einde test)]' Key: *OTR                                                                                                    |                                      |
|                     | 06/07/2021 11:59:48                     | ON TEST [Temporary] - STOPPED ID: 283365 - 11:53 to 17:58, 6 Jul - Whole Customer Reason: 'Einde test'                                                                                                    |                                      |
|                     | 06/07/2021 11:59:48                     | ON TEST [Temporary] - DELETED ID: 283365 - 11:53 to 17:58, 6 Jul - Whole Customer Reason: 'Einde test'                                                                                                    |                                      |
|                     | 06/07/2021 11:53:39                     | ON TEST (Tamporand - STAPTED ID: 191266 - 11-52 to 17-58 - Juli - Whole Gustamer Basean: "Onderthoud"                                                                                                    |                                      |
|                     | 06/07/2021 11:53:39                     | ON TEST [Temporary] - ENTERED ID: 283365 - 11:53 to 17:58, 6 Jul - Whole Customer Reason: Onderhoud                                                                                                    |                                      |
|                     | 06/07/2021 10:58:58                     | SIGNAL - On Test Removed (*OTR) 'On Test Removed [ID: 283318, Whole System (Einde test)] Key: *OTR                                                                                                    |                                      |
|                     | 06/07/2021 10:59:57                     | AN TEOT IT amazenal CTABBER IR. 202010 - 16 E7 to 16 E7 to 16 E7 t |                                      |
|                     |                                         |                                                                                                    |                                      |

**Stap 3**: Klik op 'Add On Test' om nog een testfase toe te voegen. Volg de stappen uit de voorgaande hoofdstukken om de aansluiting naar wens in test te plaatsen.

# Aansluiting uit test

Stap 1: Klik links in het startscherm op de aansluiting.

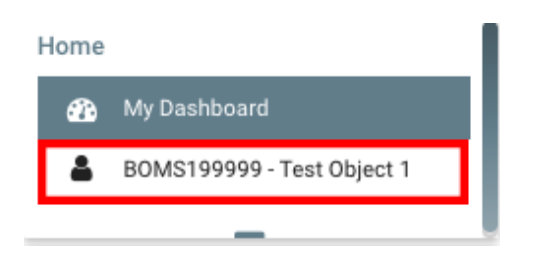

**Stap 2**: Klik op 'Details' om het klantscherm te openen. Rechtsboven zult u in het rood zien staan dat de aansluiting in test staat.

|                                       |                                   |                | BOMS199999 - Test Object 1<br>Test Object 1                                                                            |       | ٩                                 | × °°          |
|---------------------------------------|-----------------------------------|----------------|----------------------------------------------------------------------------------------------------|-------|-----------------------------------|---------------|
| <br>199999 - Test Object 1            | Details                           |                | Contacts                                                                                                    |       | System On Test<br>Current On Test |               |
|                                       | Customer ID BOMS199999 Q          | <b>‡</b> 39204 | A                                                                                                    |       | Add On Test                       |               |
| ns >                                  | Name Test Object 1                |                |                                                                                                    |       | 0                                 |               |
| ed Subscriptions                      | Assessment Time Normal Assessment |                |                                                                                                    |       | Customer Status                   |               |
| acking                                | Related Type Normal               |                |                                                                                                    |       | Start Date                        | 18/05/2021    |
| ing Services                          | Country Nederland                 |                |                                                                                                    |       | OK                                |               |
| List                                  | Language Nederlands (Nederland)   |                |                                                                                                    |       | Monitoring<br>Active - 18/05/20   | 21 14:47      |
| Cabadulaa                             | Time Zone Roermond                |                |                                                                                                    |       | Service<br>Sustan On Test         |               |
| scriedules                            | Straat                            |                |                                                                                                    |       | Gustern L. OMG                    | and a         |
| dules                                 | Postcode                          | Provincie      | Authorities / Dealer / Branch                                                                                          |       | Area 1                            | srand         |
| Log                                   | 6041 CH                           | Limburg        | Police                                                                                                    |       | No O/C Service -                  | lo O/C Servic |
| nts                                   | Plasts<br>Roermond                |                | Fire BOMS93-Limburg (87)                                                                                               |       |                                   |               |
| fined Fields                          |                                   |                | Medical Branch                                                                                                    |       |                                   |               |
|                                       |                                   |                |                                                                                                    |       |                                   |               |
|                                       | Q. Date                           | Time           | Log Description                                                                                                    | _     |                                   |               |
|                                       | ▶ 06/07/2021                      | 15:02:01       | SIGNAL - On Test Started (*OTS) 'On Test Started [ID: 283523, Whole System (Onderhoud door Jan Janssen)] Key: *OTS     | L L I |                                   |               |
|                                       | 06/07/2021                        | 15:01:57       | ON TEST [Temporary] - STARTED ID: 283523 - 15:01 to 20:01, 6 Jul - Whole Customer Reason: 'Onderhoud door Jan Janssen' |       |                                   |               |
|                                       | 06/07/2021                        | 15:01:57       | ON TEST [Temporary] - ENTERED ID: 283523 - 15:01 to 20:01, 6 Jul - Whole Customer Reason: 'Onderhoud door Jan Janssen' |       |                                   |               |
|                                       | 06/07/2021                        | 12:49:29       | ON TEST [Temporary] - DELETED ID: 283403 - 14:00 to 16:00, 6 Jul - Whole Customer Reason: "Einde"                      |       |                                   |               |
|                                       | 06/07/2021                        | 11:59:50       | SIGNAL - On Test Removed (*OTR) 'On Test Removed (ID: 283365, Whole System (Einde test))' Key: *OTR                    | 11    |                                   |               |
|                                       | 06/07/2021                        | 11:59:48       | ON TEST [Temporary] - STOPPED ID: 283365 - 11:53 to 17:58, 6 Jul - Whole Customer Reason: 'Einde test'                 |       |                                   |               |
|                                       | 06/07/2021                        | 11:59:48       | ON TEST [Temporary] - DELETED ID: 283365 - 11:53 to 17:58, 6 Jul - Whole Customer Reason: 'Einde test'                 |       |                                   |               |
| , , , , , , , , , , , , , , , , , , , | 06/07/2021                        | 11:53:39       | SIGNAL - On Test Started (*OTS) 'On Test Started [ID: 283365, Whole System (Onderhoud)] Key: *OTS                      |       |                                   |               |
|                                       |                                   | 11:53:39       | ON TEST [Temporary] - STARTED ID: 283365 - 11:53 to 17:58, 6 Jul - Whole Customer Reason: 'Onderhoud'                  |       |                                   |               |
|                                       | 06/07/2021                        |                |                                                                                                    |       |                                   |               |

Stap 3: Klik op 'Current On Test'.

Stap 4: Klik op het prullenbak icoon

| System On Test              |       |             |     |
|-----------------------------|-------|-------------|-----|
| Current On Test             |       |             |     |
| 06/21/21 11:08              | to    | 06/21/21 12 | :08 |
| Vest Object 1 - On<br>Whole | derho | ud 🖋        | Û   |
|                             |       |             |     |

**Stap 5:** Een pop-up wordt getoond met de vraag of u zeker weet dat u de testfase wilt beëindigen; klik op 'OK'

| 0                                         | Warning                                |               |
|-------------------------------------------|----------------------------------------|---------------|
| You are about to delete On Test: 07/06/20 | 021 16:11 - 07/06/2021 20:11, "Onderho | ud". Proceed? |
|                                           | CANCEL                                 | ОК            |

**Stap 6:** Een pop-up met de titel 'Reason' wordt getoond. Vul de reden van het beëindigen van de test in (bijv. 'einde test') en klik op 'OK'

| Reason |    |  |  |  |
|--------|----|--|--|--|
| Reason |    |  |  |  |
| CANCEL | ок |  |  |  |

### Logboek

T

Het logboek wordt standaard getoond in het startscherm en in het klantscherm. U kunt het logboek ook openen via de navigatie links in het klantscherm door op 'Activity Log' te klikken.

|                                                                                                    | T <sub>180</sub>                                                                                                    |                                                                                                    | B0M\$199999                                                                                                    | - Test Object 1                                                                                                    |     | a, <b>x o<sup>e</sup> ie</b>                                                                                                    |
|----------------------------------------------------------------------------------------------------|----------------------------------------------------------------------------------------------------|----------------------------------------------------------------------------------------------------|----------------------------------------------------------------------------------------------------|----------------------------------------------------------------------------------------------------|-----|----------------------------------------------------------------------------------------------------|
| Home<br>My Dashbaard<br>BOMS199999 Test Object 1<br>Open: BOMS199999 Test Object 1<br>Details<br>Systems<br>Characed Suber States<br>GPS Tacking<br>Monitoring Ser<br>Contract List<br>General Sched es<br>OC Schedeles | Botalis         Customer ID         BOMS199999         Qu           Name         Test 05(pct 1)         —           Type         Zakelyk         Account         Related Type Normal Account           Country         Nederland         Nederland         Nederlands           Country         Nederlands (Nederlands)         Nederlands         Nederlands           Time Zame         Roemond =         —         —           Toracter         Toracter         Nederlands         Nederlands           Toracter         Toracter         Nederlands         Nederlands           Toracter         Toracter         Nederlands         Nederlands           Toracter         Toracter         Nederlands         Nederlands           Toracter         Toracter         Nederlands         Nederlands           Toracter         Toracter         Nederlands         Nederlands           Toracter         Toracter         Nederlands         Nederlands           Toracter         Toracter         Nederlands         Nederlands                                                                                                    | ₽ 39204<br>Protoco<br>Limburg                                                                                                    |                                                                                                    | Contacts<br>                                                                                                    | /   | Add On Test  Customer Status  Surt Date  18/05/2021  Advm  Cox  Mentionin  Active - 18/05/2021 18-47  System  Active - 18/05/2021 18-47  System  Active - 18/05/2021 18-47  System  Active - 18/05/202  System  Active - 18/05/202 |
| Comments<br>User Defined Fields<br>Pins<br>Maintenance Issues                                                                                                    | Customer Activity Log Standard<br>Q.<br>Date<br>> 06/07/2021<br>06/07/2021<br>00/07/2021<br>00/07/2021<br>00/07/2021 | LISTEN<br>LISTEN<br>LI | sg Description<br>OKAL - On Test Removed (VOTR) Von Test Remove<br>N TEST [Temporary] - SUETOR D 201523 - 150 01<br>NETST [Temporary] - OLLETE D 201523 - 150 01<br>NETST [Temporary] - OLLETE D 201524 - 150<br>N TEST [Temporary] - OLLETE D 201524 - 150<br>N TEST [Temporary] - OLLETE D 201524 - 150<br>N TEST [Temporary] - OLLETE D 201534 - 1400<br>OKAL - On Test Barned (VOTR) On Test Removed<br>(VOTR) VO TEST [Temporary] - OLLETE D 201526 - 11:53<br>N TEST [Temporary] - OLLETE D 201526 - 11:53<br>N TEST [Temporary] - OLLETE D 201526 - 11:53<br>N TEST [Temporary] - OLLETE D 201526 - 11:53<br>N TEST [Temporary] - OLLETE D 201526 - 11:53<br>N TEST [Temporary] - OLLETE D 201526 - 11:53<br>N TEST [Temporary] - OLLETE D 201526 - 11:53 | al (D. 223522, Winde System (Einde test)) Key-YOTR<br>to 2003, 6 Jul - Whole Customer Reason: Einde test?<br>to 2003, 6 Jul - Whole Customer Reason: Tuide test?<br>2005, 6 Jul - Winde System (Cindenboard door Jan Janssen?)<br>to 2003, 6 Jul - Winde Customer Reason: Tuiderhoad door Jan Janssen?<br>to 2003, 6 Jul - Winde Customer Reason: Tuiderhoad door Jan Janssen?<br>to 2003, 6 Jul - Winde Customer Reason: Tuider<br>10 E 004, 6 Jul - Whole Customer Reason: Tuider<br>10 E 004, 6 Jul - Whole Customer Reason: Tuider<br>10 To 254, 6 Jul - Winde Customer Reason: Tuider<br>10 To 254, 6 Jul - Whole Customer Reason: Tuider<br>10 To 254, 6 Jul - Whole Customer Reason: Tuider test<br>10 To 254, 6 Jul - Walde Customer Reason: Tuide test<br>10 To 254, 6 Jul - Walde Customer Reason: Tuide test<br>10 To 254, 6 Jul - Walde Customer Rea | ST. |                                                                                                    |

#### Terug naar startscherm

Om terug te gaan naar het startscherm klikt u linksboven onder 'Home' op 'My Dashboard'.

| 🚯 My Das                                                                                                    | shboard                                                                                                    |                                                                                                    |                                                                                                    |     |                                                                                                    |
|----------------------------------------------------------------------------------------------------|----------------------------------------------------------------------------------------------------|----------------------------------------------------------------------------------------------------|----------------------------------------------------------------------------------------------------|-----|----------------------------------------------------------------------------------------------------|
|                                                                                                    |                                                                                                    | -                                                                                                    |                                                                                                    |     |                                                                                                    |
| Alarm BOLDN                                                                                                    | ET <sub>NEO</sub>                                                                                                    | BOMS199999<br>Test Object 1                                                                                                    | > - Test Object 1                                                                                                    |     | a, x ¢°; ⊕                                                                                                    |
| My Dashboard<br>My Dashboard<br>BOMS199999 - Test Object 1<br>Open: BOMS199999 - Test Object 1<br>Details<br>Partails<br>Prinanced Subscriptions<br>GPS Tracking<br>Montoring Survices<br>Contact List | ■ Details       Customer ID     BOMS199999       Q     ▼ 3204       Name     Test Object 1       Type     Zaktljk       Accenut Type     Normal       Rolated Type     Normal       County     Nederlands       Language     Roletands (Nederland)       Time Zame     Roemnod       Withertimisations 2A | A                                                                                                    | Contacts                                                                                                    | /   | Add United Teacher Status Control Teacher Status Control Teacher Teacher Teach |
| General Schedules<br>OC Schedules<br>Activity Log<br>Comments                                                                                                    | 6641 CH Limburg Plats Plats Reemand                                                                                                    |                                                                                                    | Automates / Dealer / Branch<br>Police Dealer<br>Fire BOM593 - Limburg (87)<br>Medical Branch                                                                                                    |     |                                                                                                    |
| User Defined Fields<br>Plans<br>Maintenance Issues                                                                                                    | Customer Activity Log Standard V LISTEN<br>Q<br>Date Time<br>> 00(07/2021 154515<br>06(07/2021 154513<br>06(07/2021 1564513<br>06(07/2021 156074)                                                                                                    | Log Description<br>SIGNAL - On Test Removed (*OTR) 'On Test Remov<br>ON TEST [Temporary] - STOPPED ID: 283523 - 1560<br>ON TEST [Temporary] - DELETED ID: 283523 - 1550<br>SIGNAL - On TEST Stand(*OTS) 'OT ID= Standard                                                                                                    | ved [ID: 283523, Whole System (Ende test)) Key-101R<br>11 to 2001, 6 Jul - Whole Customer Reason: Tinde test<br>15 2001, 6 Jul - Whole Customer Reason: Tinde test<br>15 2025 Whole Section Costender de Jul Jun Jansen) Key 1013                                                                                                    | C Y |                                                                                                    |
|                                                                                                    | 0407/2021 150157<br>06/07/2022 150157<br>06/07/2022 150157<br>06/07/2021 12439<br>06/07/2021 124748<br>06/07/2021 115948<br>06/07/2022 115948                                                                                                    | NTEST [Temporary] - ENTERED ID: 28323 - 150<br>ON TEST [Temporary] - ENTERED ID: 28323 - 150<br>ON TEST [Temporary] - DELETED ID: 283403 - 140<br>ON TEST [Temporary] - ENTERED ID: 283403 - 140<br>SIGNAL - ON TEST [Temporary] - ENTERED ID: 283403 - 140<br>ON TEST [Temporary] - STOPPED ID: 283465 - 11:5<br>ON TEST [Temporary] - STOPPED ID: 283365 - 11:5 | 1 I 2020), G.J.M. Hone Customer Reson: Orderhoud Geo J.M. Janseer<br>1 I 2020, G.J.M. Hone Customer Reson: Orderhoud Geo J.M. Janseer<br>1 I 2020, G.J.M. Hone Customer Reson: Toderhoud Geo J.M. Janseer<br>20 Io 1600, G.J. Hone Customer Reson: Tilaandelijks onderhoud<br>21 Io 1600, G.J. Hone Customer Reson: Tilaandelijks onderhoud<br>21 Io 1728, G. J.M. Customer Reson: Tilaandelijks onderhoud<br>31 Io 1728, G. J.M. Hone Customer Reson: Tilade test |     |                                                                                                    |
|                                                                                                    | 06/07/2021 11:53:39                                                                                                    | SIGNAL - On Test Started (*OTS) 'On Test Started (<br>ON TEST ITemporary STARTED ID: 20226E 11-E                                                                                                    | ID: 283365, Whole System (Onderhoud); Key. "OTS<br>To 17.09 4. Jul. Whole Conteness Borrow Workshoud                                                                                                    | _   |                                                                                                    |

Als u 'My Dashboard' niet ziet staan; klik dan op 'Home' om het menu uit te klappen.

| Home |  |
|------|--|
|      |  |